# Handy - Vereinskalender Clubdesk

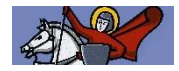

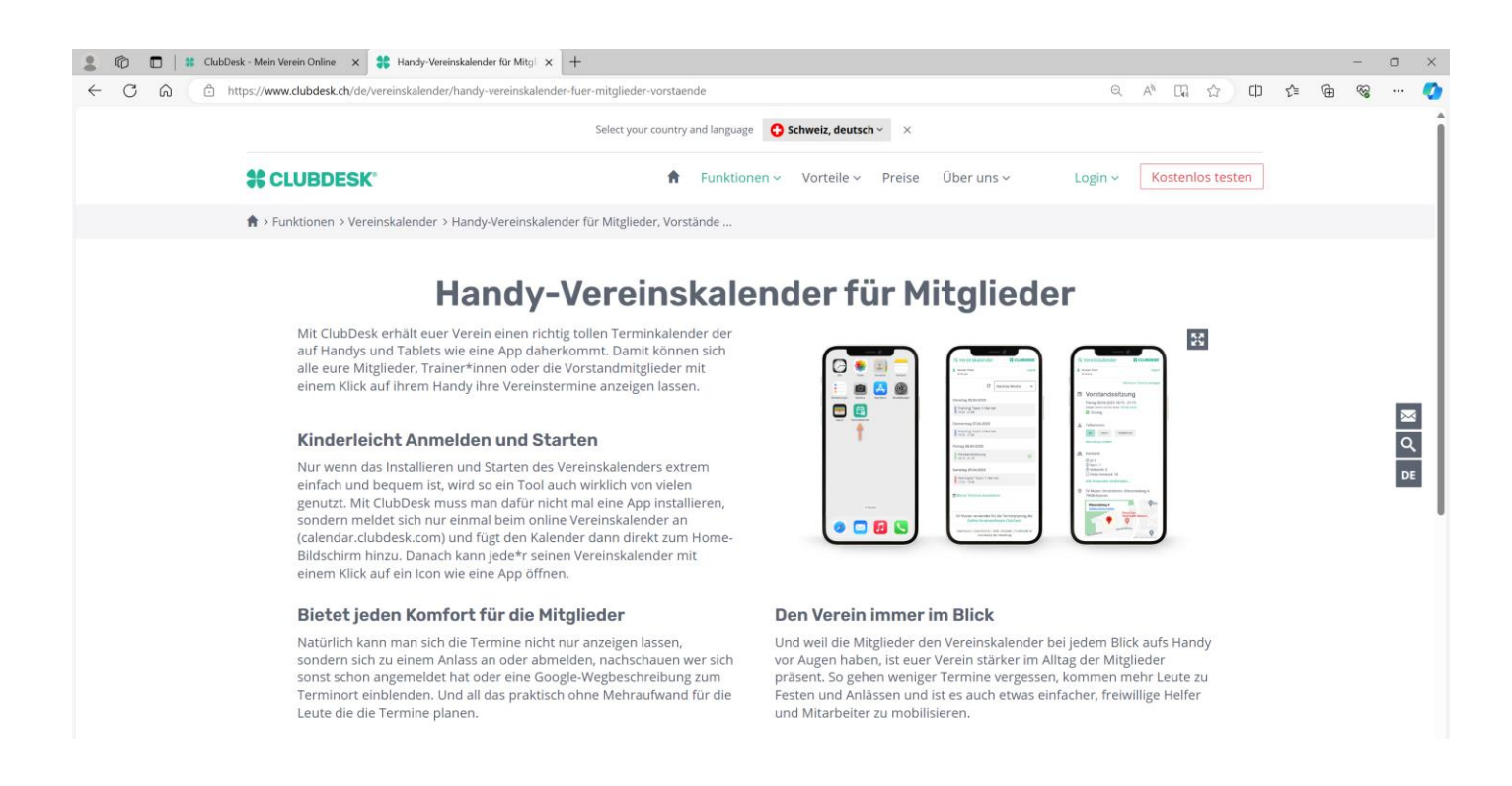

### Anleitung

- Cehe mit deinem Natel in den Internetbrowser und wähle die Seite https://calender.clubdesk.com
- Unter Login wählst du «Vereinskalender für Mitglieder».

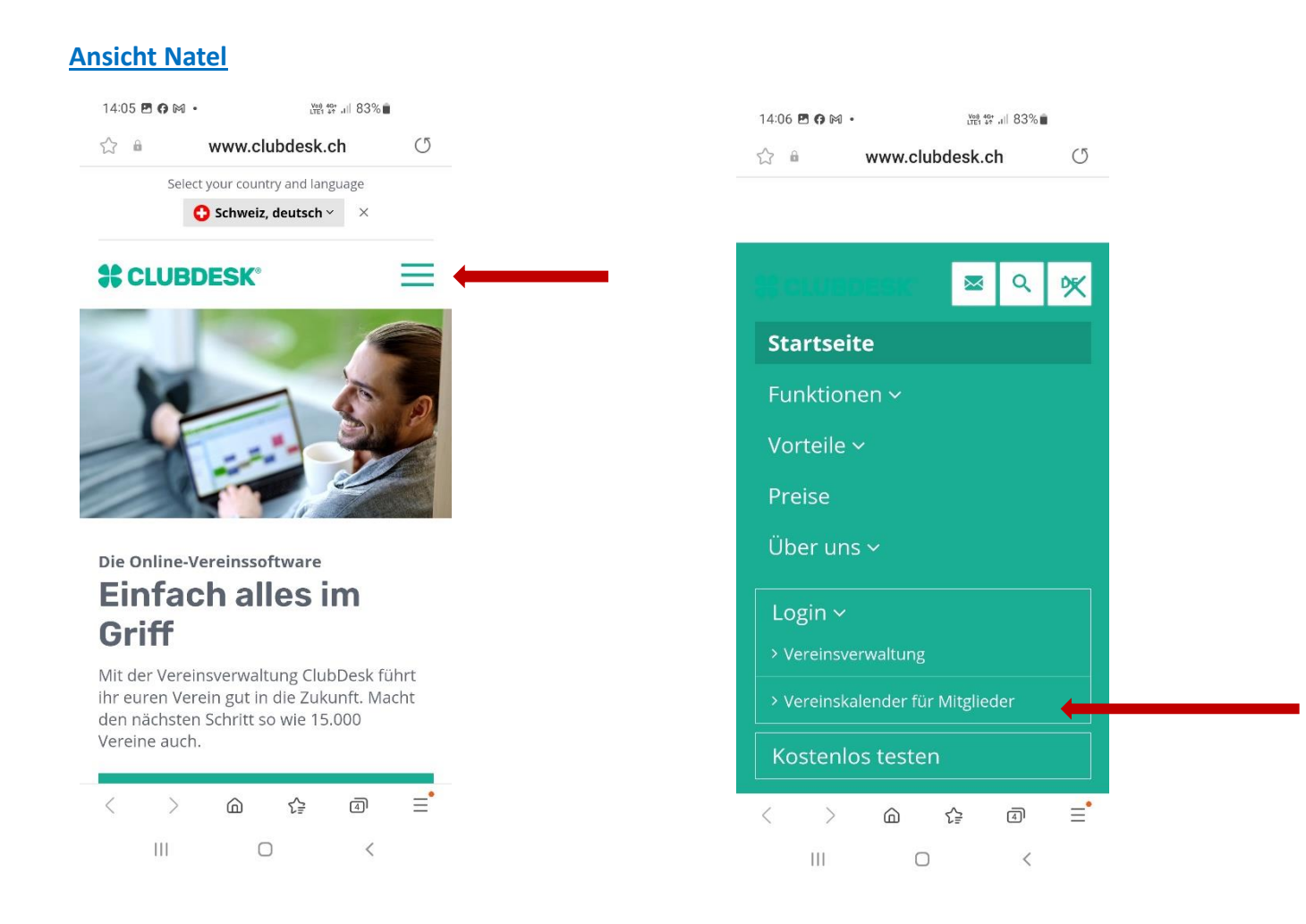

## Ansicht Tablet oder PC

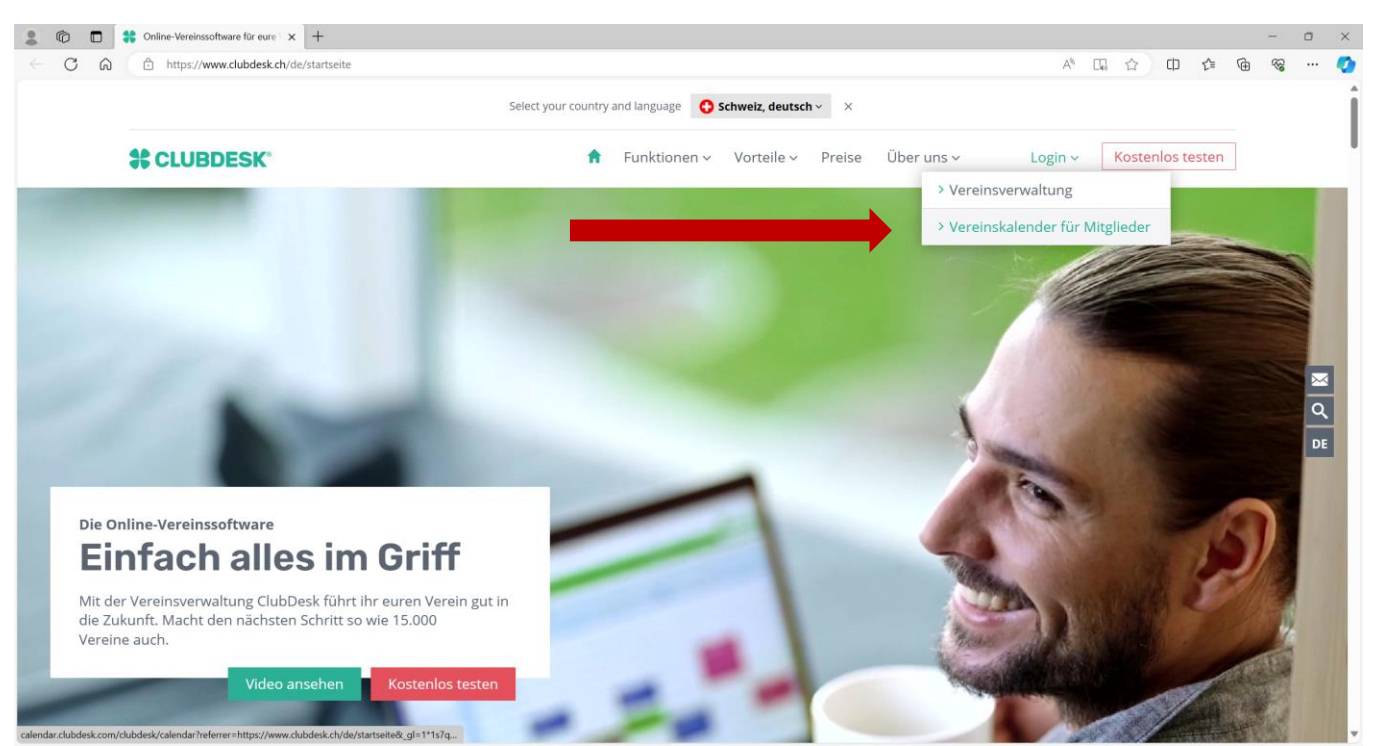

#### S Wähle: Zugang anfordern

| Vereinskalender |                                      | <b>\$</b> CLUBDES |
|-----------------|--------------------------------------|-------------------|
|                 | Bitte anmelden                       |                   |
|                 | Benutzername *                       |                   |
|                 | Passwort *                           |                   |
|                 | Passwort anzeigen Angemeldet bleiben |                   |
|                 | Anmelden                             |                   |

- Trage diejenige E-Mail-Adresse ein, an die du jeweils das FRC Aktuell erhältst (wichtig zur Identifikation) und
- **C** Tippe den Sicherheitscode ein

| 2 🔞 🗈 😫 Online-Vereinssoftware für eure 🗙 🗎 ClubDesk | (Vereinskalender × +                                                                                                    |   |      |       |     | _   | ٥     | ×   |
|------------------------------------------------------|----------------------------------------------------------------------------------------------------|---|------|-------|-----|-----|-------|-----|
| ← C බ ⊡ https://calendar.clubdesk.com/clubdesk/c     | alendar?action=signupUser                                                                                                    | 臣 | A* 🖒 | d) (h | £≡  | ¢   | а<br> | 0   |
| 🛱 Vereinstelender                                    |                                                                                                    |   |      | *     | CLI | JBD | ESK   | ° Î |
|                                                      | Zurück zum Login                                                                                                    |   |      |       |     |     |       |     |
|                                                      | Meine Login Informationen                                                                                                    |   |      |       |     |     |       |     |
|                                                      | Wenn Ihr Club bereits bei ClubDesk dabei ist, geben Sie bitte Ihre persönliche E-Mail-Adresse ein,<br>die Sie Ihrem Verein angegeben haben (z.B. felix.muster@gmail.com). Wir werden Ihnen<br>umgehend Ihre Login Informationen an diese E-Mail-Adresse schicken.                                                                                                    |   |      |       |     |     |       |     |
|                                                      | Falls Ihr Verein noch nicht bei ClubDesk angemeldet ist, so können Sie hier eine Demo-Version<br>ausprobieren!                                                                                                    |   |      |       |     |     |       |     |
|                                                      | E-Mail *                                                                                                    |   |      |       |     |     |       | - 1 |
|                                                      | hans.muster@bluewin.ch                                                                                                    |   |      |       |     |     |       | - 1 |
|                                                      | Sicherheitscode *                                                                                                    |   |      |       |     |     |       |     |
|                                                      | 7уу8р                                                                                                    |   |      |       |     |     |       | - 1 |
|                                                      | Bitte geben Sie den Sicherheitscode in obiges Feld ein.                                                                                                    |   |      |       |     |     |       | I   |
|                                                      | Wir nehmen den Schutz ihrer Daten sehr ernst. Informationen zu unserem Umgang mit Ihren Personendaten finden Sie in unserer<br>Datenschutzerklärung. Unser Umgang mit Personendaten, die wir im Auftrag des Vereins bearbeiten, ist in der Auftragsverabei-<br>tungsvereinbuten (AWD) geregte). Dieser ist Bestandteil der AGB. Bestandteil von Chlubbes kind regelemäßge E-Mail-Benachrich-<br>tigungen rund um ClubDesk (z.B. Updates, Angebote oder sonstige produktbezogene Informationen). Sie können sich jederzeit von<br>den Benachrichtigungen abmelden. |   |      |       |     |     |       |     |

**D**u erhältst danach eine E-Mail, in dem du deine Anmeldung bestätigen musst.

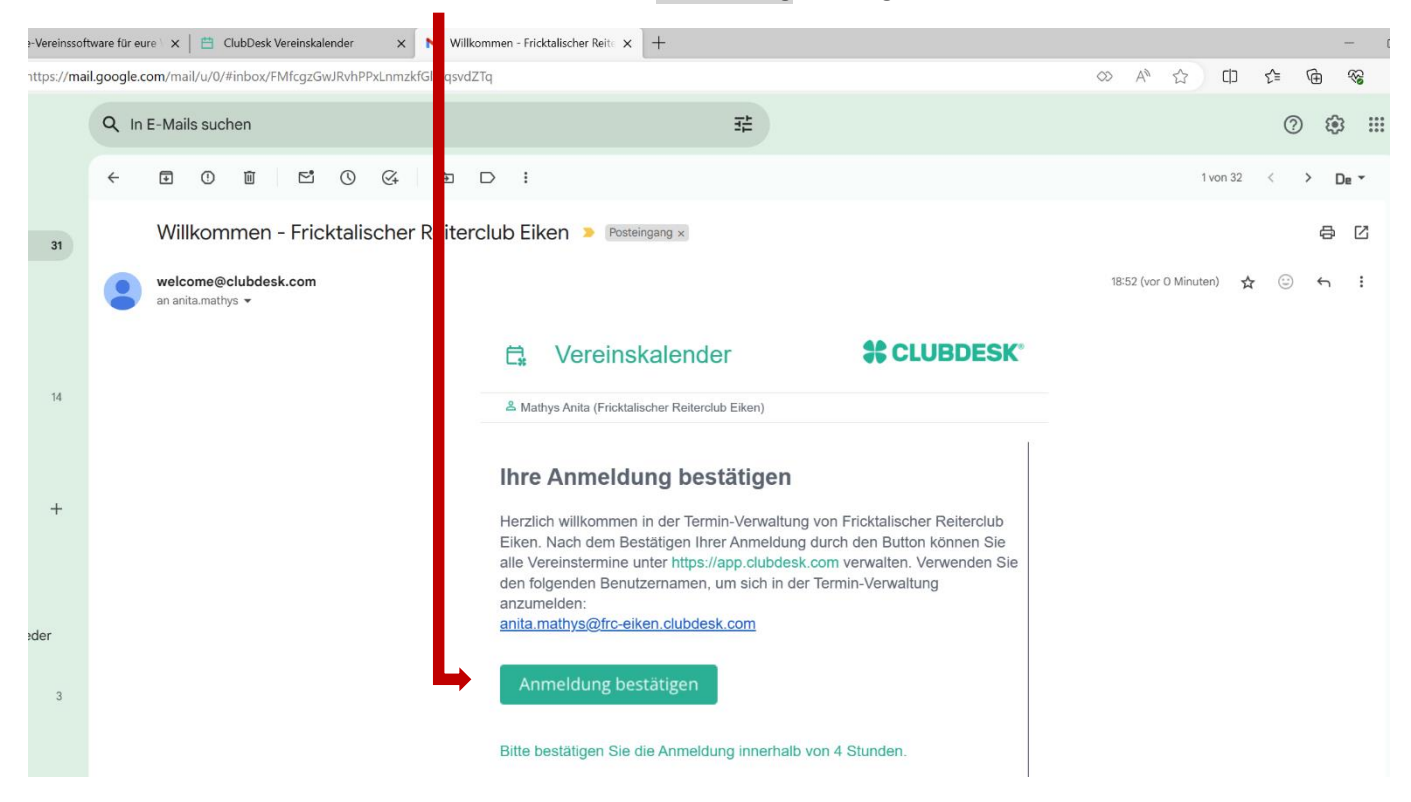

**D**u wirst danach auf die Seite weitergeleitet, wo du dein Passwort generieren kannst.

| 💄 👘 🔲 🕴 ClubDesk - Mein Verein Online 🗙 🛛 🙂 ClubDesk + | illfe x MG: Willkommen - Fricktalischer x 🖻 ClubDesk Vereinskalender x 🕂                                                                                         |      |      | -    | o × |
|--------------------------------------------------------|----------------------------------------------------------------------------------------------------|------|------|------|-----|
| C C https://calendar.clubdesk.com/clubdesk/cal         | endar?confirmationKey=27cc401a-bcb7-4957-b41b-a7144a9c7780&doubleOptIn=email&action=signupUserSetPassword&userId=Test 🗄 🗛                                        | ☆ ¢D | £≞ @ | ~    | 🧳   |
| 🛱 Vereinskalender                                      |                                                                                                    | *    | CLUI | BDES | SK° |
|                                                        | Zurück zum Login                                                                                                    |      |      |      |     |
|                                                        | Passwort wählen                                                                                                    |      |      |      |     |
|                                                        | Bitte wählen Sie ein Passwort.                                                                                                    |      |      |      |     |
|                                                        | Benutzername *                                                                                                    |      |      |      |     |
|                                                        | Test.Muster@frc-eiken.clubdesk.com                                                                                                    |      |      |      |     |
|                                                        | Passwort *                                                                                                    |      |      |      |     |
|                                                        | 1                                                                                                    |      |      |      |     |
|                                                        | Passwort bestätigen *                                                                                                    |      |      |      |     |
|                                                        |                                                                                                    |      |      |      |     |
|                                                        | Passwörter anzeigen                                                                                                    |      |      |      |     |
|                                                        | Das Passwort muss zwischen 8 und 30 Zeichen lang sein und mindestens einen Grossbuchstaben,<br>einen Kleinbuchstaben, eine Zahl und ein Sonderzeichen enthalten. |      |      |      |     |
|                                                        | Abschicken                                                                                                    |      |      |      |     |

Dein Zugang für den Vereinskalender (<u>ClubDesk Vereinskalender</u>) ist somit erstellt.

# Darstellung Vereinskalender

| 19:22 🛇 🕅 🗞 🔹                                                                                      | 19:22 👁 🎮 💩 • 🖓 🖓 🖓 🖓 🖓                                     |        |
|----------------------------------------------------------------------------------------------------|-------------------------------------------------------------|--------|
| 🛱 Vereinskalender                                                                                  |                                                             | DESK®  |
| Muster Test<br>Fricktalischer Reiterclub Eiken                                                     |                                                             | Logout |
| C                                                                                                  | Nächste 6 Monate                                            | ~      |
| Mittwoch 03.01.2024                                                                                |                                                             |        |
| Halle/Platz planieren<br>06:00 - 09:00                                                             |                                                             |        |
| Donnerstag 04.01.2024                                                                              |                                                             |        |
| Dressurkurs Nicole Go<br>17:30 - 20:00                                                             | eiger                                                       |        |
| Samstag 06.01.2024                                                                                 |                                                             |        |
| Halle/Platz planieren<br>06:00 - 09:00                                                             |                                                             |        |
| Dienstag 09.01.2024                                                                                |                                                             |        |
| Springkurs Simon Bos<br>17:00 - 20:45                                                              | 55                                                          |        |
| Fügen Sie den Vereinskalend<br>hinzu, um ihn einfacher start<br>können.<br>Wie geht das? Nicht meh | er zum Home-Bildschirm<br>en und bedienen zu<br>nr anzeigen | x      |
|                                                                                                    | 0 <                                                         |        |

Für den Direktzugriff via App folge dieser Anleitung.